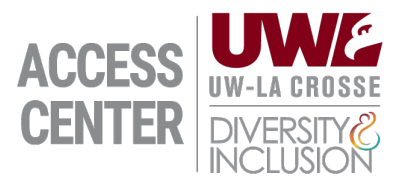

## **Applying for Accommodations Guide**

- 1. Starting on the ACCESS Center Welcome page, click the blue button that says "ACCESS Connect New Student Registration"
- 2. Log in using your UWL email and password
- 3. Select the "Start New Application" button to begin your application. You can save your progress and return to the application at any time.
- 4. Fill out the "Overview" page and select "Create Application Draft"
- 5. Respond to the questions. If you have documentation you'd like to submit, choose "Save and Upload Documentation." If not, skip to step 7.
- 6. On the Files page, upload any documentation you have by selecting "Choose File" or dragging and dropping the file to that box. Give the file a name and then click "Upload File." Repeat until all your files are uploaded, then proceed to step 7.
- 7. Select "Proceed to Final Review"
- 8. Select "Submit Application."